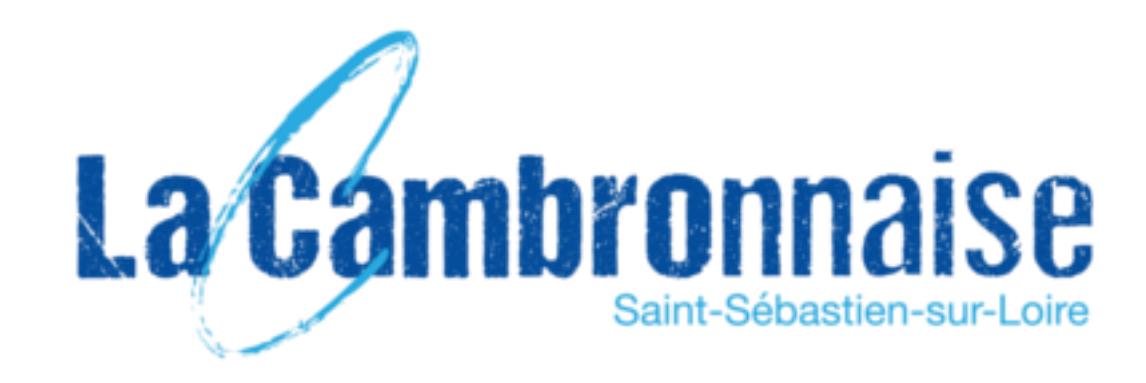

# RÉINSCRIPTIONS 2021 - 2022

### PAR INTERNET du 5 juin au 25 juin via Comiti

https://lacambronnaise.comiti-sport.fr/

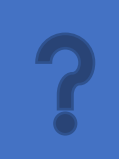

Vous êtes nombreux à nous demander <u>une attestation</u> pour une demande de prise en charge par votre CE par exemple. Pour rappel il vous est possible de la télécharger sur votre compte Comiti dans « Mes paiements » à partir du moment où votre panier est réglé. *C'est + simple et + rapide que de nous en faire la demande...* 

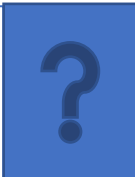

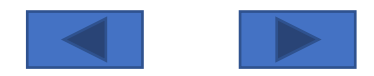

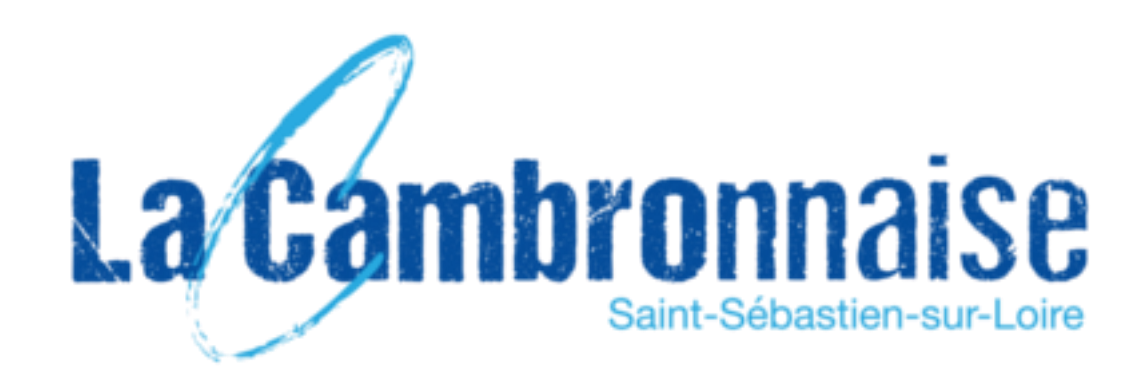

Chers adhérents,

Nous vous remercions de prendre connaissance des informations ci-dessous pour vous réinscrire ; l'objectif est d'éviter au maximum les regroupements et donc de prendre des risques pour vous-même et pour les salariés et bénévoles de la Cambronnaise, en cette période où le Covid-19 est toujours actif.

Les réinscriptions se feront **Uniquement par internet** (<u>COMITI</u>  $\rightarrow$  <u>https://lacambronnaise.comiti-sport.fr/</u>) à partir du 5 juin et jusqu'au 25 juin 2021,

#### Seulement si vous ne changez pas d'activité.

Pour ceux n'ayant pas internet ou autres problèmes/questions, des permanences seront assurées à la Cambronnaise (voir horaires sur le site)

Votre réinscription est **garantie jusqu'au 25 juin uniquement** ; après cette date les inscriptions ne seront plus réservées aux adhérents de la saison en cours, cela se fera par ordre d'arrivée et fonction des places encore disponibles.

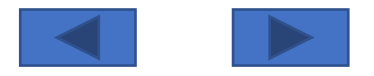

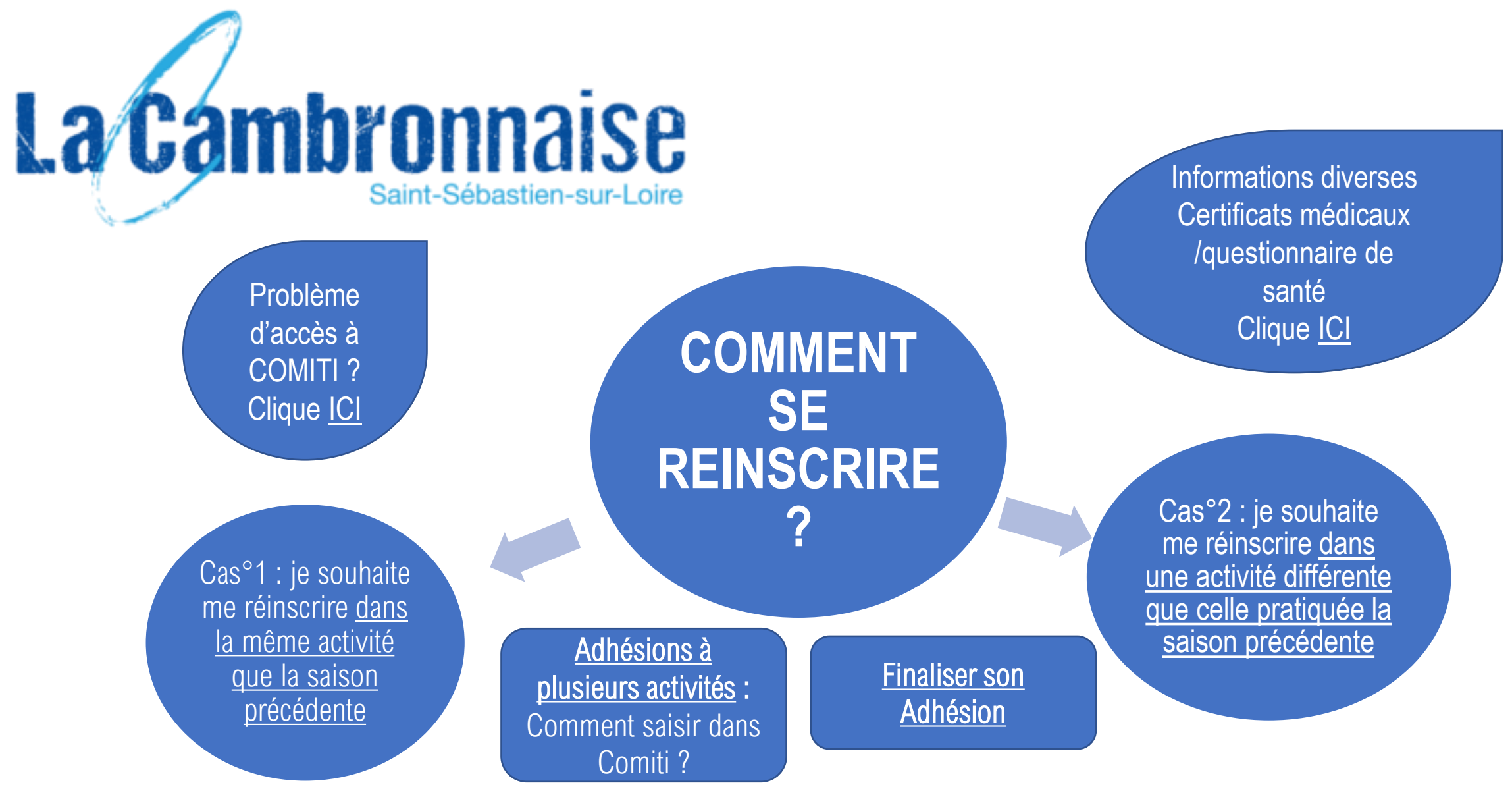

Si **pas d'accès à internet** ou autres problèmes/questions, des permanences téléphoniques seront assurées à la Cambronnaise (voir horaires sur le site)

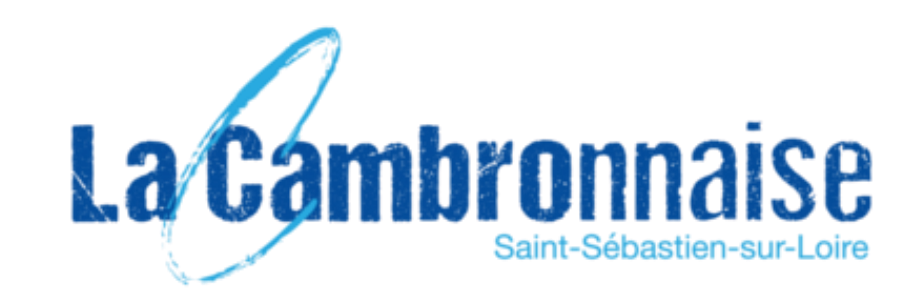

SUR LA PAGE D'ACCUEIL DE COMITI, POUR VOUS INSCRIRE IL SUFFIT DE SELECTIONNER VOTRE ACTIVITÉ EN PASSANT PAR LE MENU EN BAS DE L'ÉCRAN « S'inscrire à l'année »

(ne pas passer par « Calendrier »)

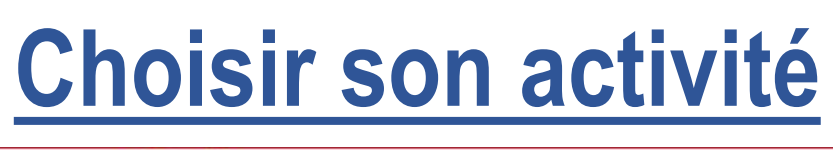

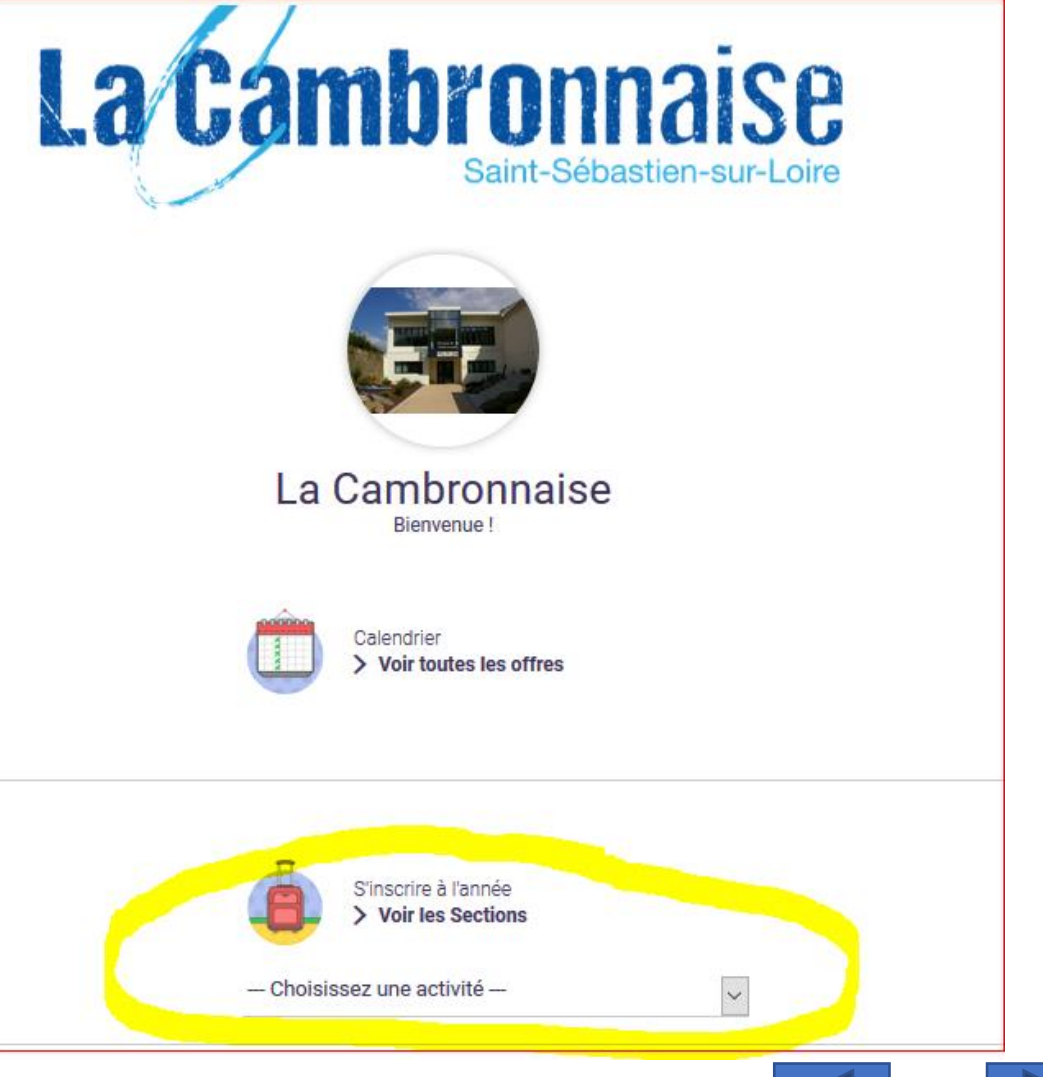

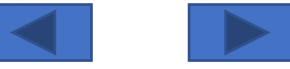

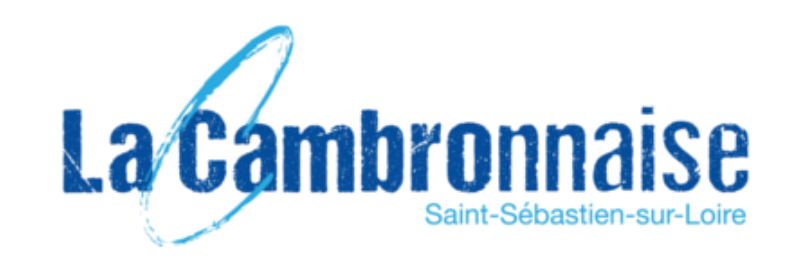

# Problème d'accès à COMITI ?

- En cas de problème d'accès à votre compte Comiti :
  - ➢ II ne faut surtout pas créer un nouveau compte Comiti
  - Envoyer vos coordonnées (Nom-Prénom, Tél, Activité) à <u>la-cambro@orange.fr</u> en précisant dans <u>l'objet « Accès Comiti ».</u>
- En cas de <u>mot de passe oublié :</u>
  - Voir la procédure de réinitialisation sur le site de la Cambronnaise, rubrique Comiti :

http://www.lacambronnaise.com/images/Cambro/Comiti/Comiti\_Reinit\_Mot\_de\_ Passe.pdf

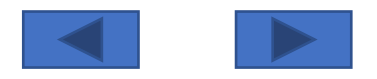

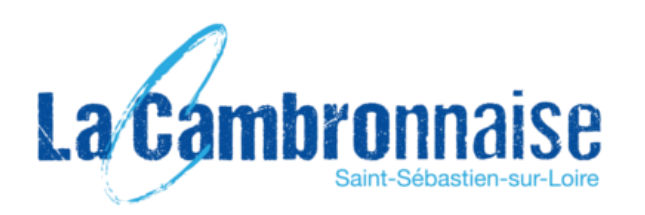

### **CAS N°1 : Réinscription dans la même Activité**

**ATTENTION**: nouveau process pour la section <u>Activités de la FORME</u>; il faut absolument choisir vos créneaux via <u>ce formulaire en ligne</u> que vous allez également recevoir par un mail séparé, <u>AVANT</u> de vous inscrire sur Comiti (pour info nouveauté également, 3 tarifs => 1 à 2 cours à 200€ ; 3 à 4 cours à 250€ ; 5 à 6 cours à 300€)

ETAPE 1 : Dès le 5 Juin, rendez-vous sur votre compte Comiti (https://lacambronnaise.comiti-sport.fr/),

- puis sur « inscriptions en ligne »
- Choisir l'offre qui correspond à votre cas.
- > Une fois votre inscription terminée vous recevez un mail de confirmation libellé « En attente de paiement La Cambronnaise ».

**ETAPE 2** : Comme l'année dernière vous pouvez réglez par carte bancaire en ligne sur Comiti.

- Sinon, dès que possible <u>et avant le 25 juin</u>, déposez votre règlement (chèques bancaires et/ou chèques vacances, en 1, 2 ou 3 paiements / Epass Culture) <u>sous</u> <u>enveloppe</u> à la Cambronnaise (dans la boite aux lettres dans le hall ou celle près du portail).
- Sur le chèque ET sur l'enveloppe : Notez le N° de panier reçu par mail + l'activité (<u>Attention</u> de ne pas confondre le N° de panier avec le N° de l'offre). Les chèques (à l'ordre de La Cambronnaise) seront débités fin Sept. (+ fin Oct. et fin Nov. si paiement en plusieurs fois).
- → Pour information, cette année il n'y a pas de réduction « famille » ou « multi-activités » dans le cadre des ré-inscriptions puisque vous bénéficiez d'office d'une réduction de 50% si vous étiez à jour de votre cotisation 2020/2021

**ETAPE 3** : Lorsque votre paiement sera enregistré, vous recevrez un mail de confirmation.

**Bons de réduction Super U**: l'opération est renouvelée du 25/05 au 13/06 ; si vous réglez votre inscription à la Cambronnaise par carte en ligne sur Comiti, conservez bien vos bons et nous procèderons à un remboursement par chèque ultérieurement ; sinon merci de les remettre avec votre paiement en chèques en déduisant le montant de ces bons (plafonnés à 20€).

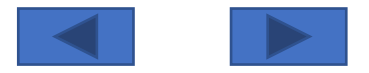

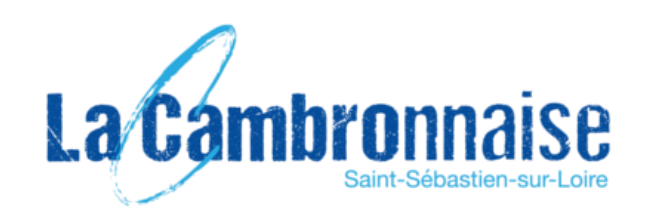

### <u>CAS N°2</u> : Inscription dans une activité différente de celle pratiquée la saison précédente

Si votre nouvelle activité est dans cette liste :

- Danse
- Forme
- Gymnastique Aérobic
- Gymnastique Rythmique
- Gymnastique Artistique Féminine
- Venir à la Cambronnaise aux séances d'inscriptions de 18H à 20H les 28/06 ou 30/06 ; port du masque obligatoire, suivre la signalétique et respecter la distanciation.
- Inscriptions possibles suivant conditions de places encore disponibles

Pour les autres activités :

- Inscription par internet en fonction des places disponibles à partir du 28 juin.
- Suivre le cas N°1

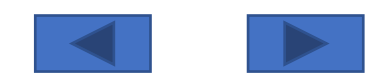

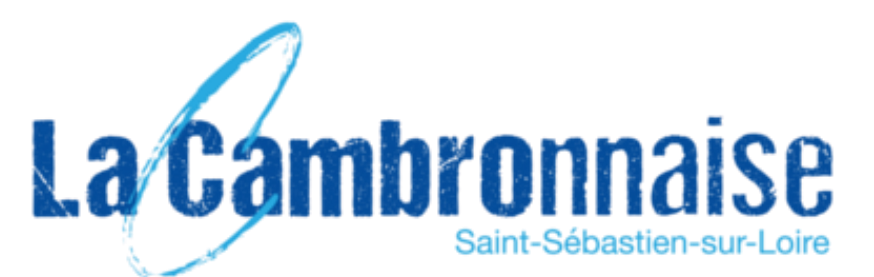

## **Complément d'Information**

ATTENTION : toute reprise des activités en septembre se fera bien évidement en respect des règles sanitaires qui seront en place à ce moment-là ; nous nous adapterons en fonction de cela.

#### CERTIFICAT MEDICAL et QUESTIONNAIRE DE SANTÉ :

POUR LES MINEURS : Attention, nouveau questionnaire de santé, à remplir tous les ans et à déposer avec le paiement ou dans la boite aux lettres (remplace le certificat médical, sous réserve d'avoir répondu « Non » à toutes les questions) : <u>QUESTIONNAIRE\_SANTE\_MINEUR.pdf</u>

#### > <u>POUR LES MAJEURS</u>:

- Si votre certificat médical a plus de 3 ans, merci de le remplacer sur Comiti par un nouveau avant la reprise de septembre. Si en dernier ressort vous ne pouvez mettre à jour Comiti avec votre nouveau certificat, <u>conservez bien l'original et donnez nous une copie</u>.
- S'il a moins de 3 ans, remplir le questionnaire de santé et <u>le déposer dans la boite aux lettres</u>. En cas de réponse « oui » à au moins une des questions un nouveau certificat médical est nécessaire : <u>QUESTIONNAIRE\_SANTE\_RENOUVELLEMENT\_INSCRIPTION.pdf</u>

#### Contacts mails par activité :

| GAF : <u>cambro.gaf@gmail.com</u> | GAM : <u>cambro.gam@gmail.com</u>           |
|-----------------------------------|---------------------------------------------|
| GR : <u>cambro.gr@gmail.com</u>   | Danse : <u>cambro.danse@gmail.com</u>       |
| Aerobic : cambro.aero@gmail.com   | Capoeira : <u>cambro.capoeira@gmail.com</u> |
| Forme : cambro.forme@gmail.com    | Autres : la-cambro@orange.fr                |

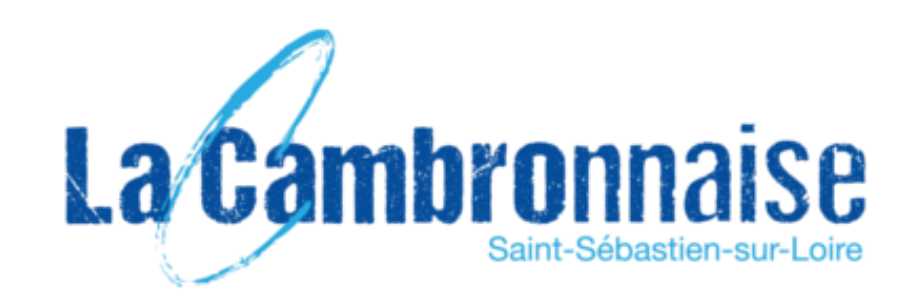

Si vous devez inscrire plusieurs membres de votre famille sur Comiti, ou si vous devez inscrire la même personne à plusieurs activités, une fois la 1<sup>ère</sup> saisie effectuée, il suffit de cliquer sur «

- + Ajouter une activité » ; cela vous permettra de compléter le panier.
- Si plusieurs membres de la famille sont rattachés à votre compte, ils s'affichent aussi.

### **Adhésions Multiples**

| Course à pied<br>- Tous sauf Juge/Cadre/Dirigeant - <b>Référence de l'offre #31527</b>                                                                                                    | Inscription à l'année<br>70.00 €                                                                                                    |
|----------------------------------------------------------------------------------------------------|----------------------------------------------------------------------------------------------------|
| MercrediDimanche18h30 à 19h3009h15 à 10h30                                                                                                    | Inscription pour : Laurent DOUSSET                                                                                                    |
|                                                                                                    |                                                                                                    |
| C AJOUTER UNE ACTIVITÉ                                                                                                    | AJOUTER UN PRODUIT                                                                                                    |
| TOTAL                                                                                                    | 70.00 €                                                                                                    |
| Choisissez votre moyen de paiement <ul> <li><math>\rightarrow</math> Autres moyens de paiement *1</li> <li><math>\bigcirc</math> <math>\rightarrow</math> En ligne par carte bancaire *2</li> </ul>                                                                                                    |                                                                                                    |
| (*2) *** MANGUPAY<br>Pour les règlements par carte bancaire, la Société Comiti a choisi de faire confiance à Leetchi Corp. S.A à travers la solu<br>En utilisant le système de paiement par Carte Bancaire proposé sur le Site Comiti et son Application, vous acceptez les<br>détaillées dans nos C&V-CGU. | tion MANGO PAY pour l'ensemble des services monétiques de paiement par carte bancaire.<br>Conditions Particulières d'Utilisation de la monnaie électronique Leetchi de MANGO PAY |
| O Paiement en 1 fois par CB                                                                                                    |                                                                                                    |
| > PAYER                                                                                                    |                                                                                                    |

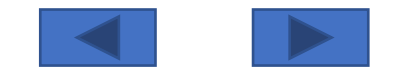

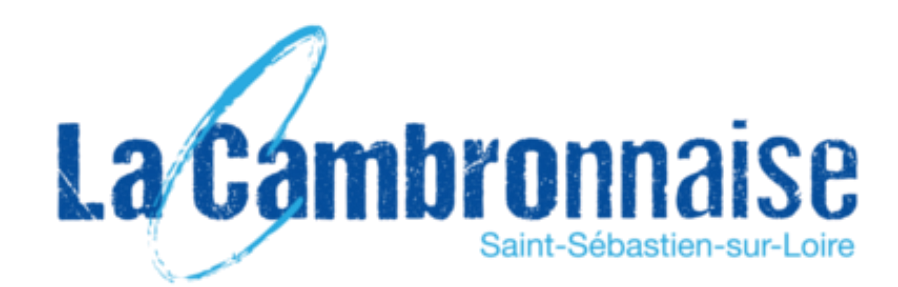

Pour finaliser l'inscription, soit vous réglez en ligne par carte, et vous n'aurez qu'à saisir les coordonnées de votre carte dans une fenêtre spécifique, soit vous cliquez sur « Autres moyens de paiement ». N'oubliez pas de cliquer ensuite sur « PAYER », tout en bas de l'écran et si tout se passe bien, un bandeau vert en haut de l'écran vous indiquera « Votre inscription est enregistrée », le panier sera vide, et vous recevez un mail.

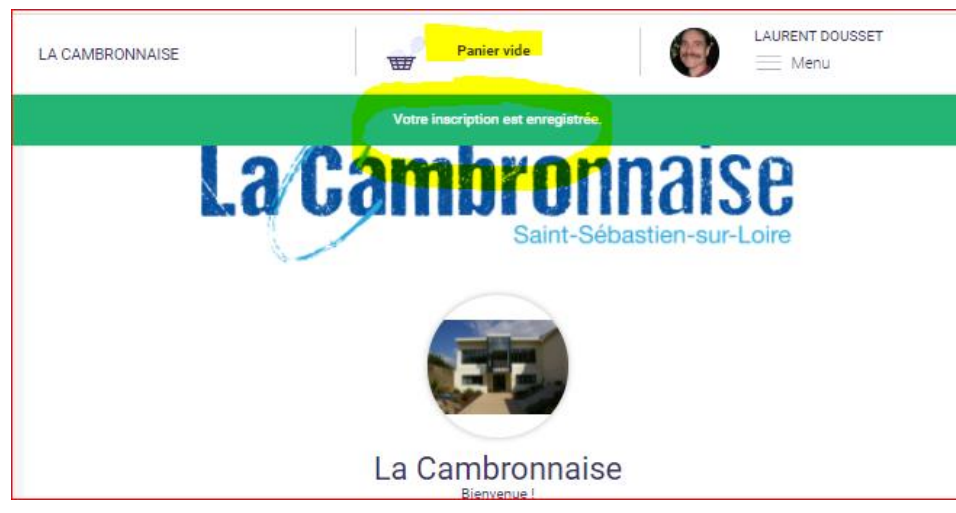

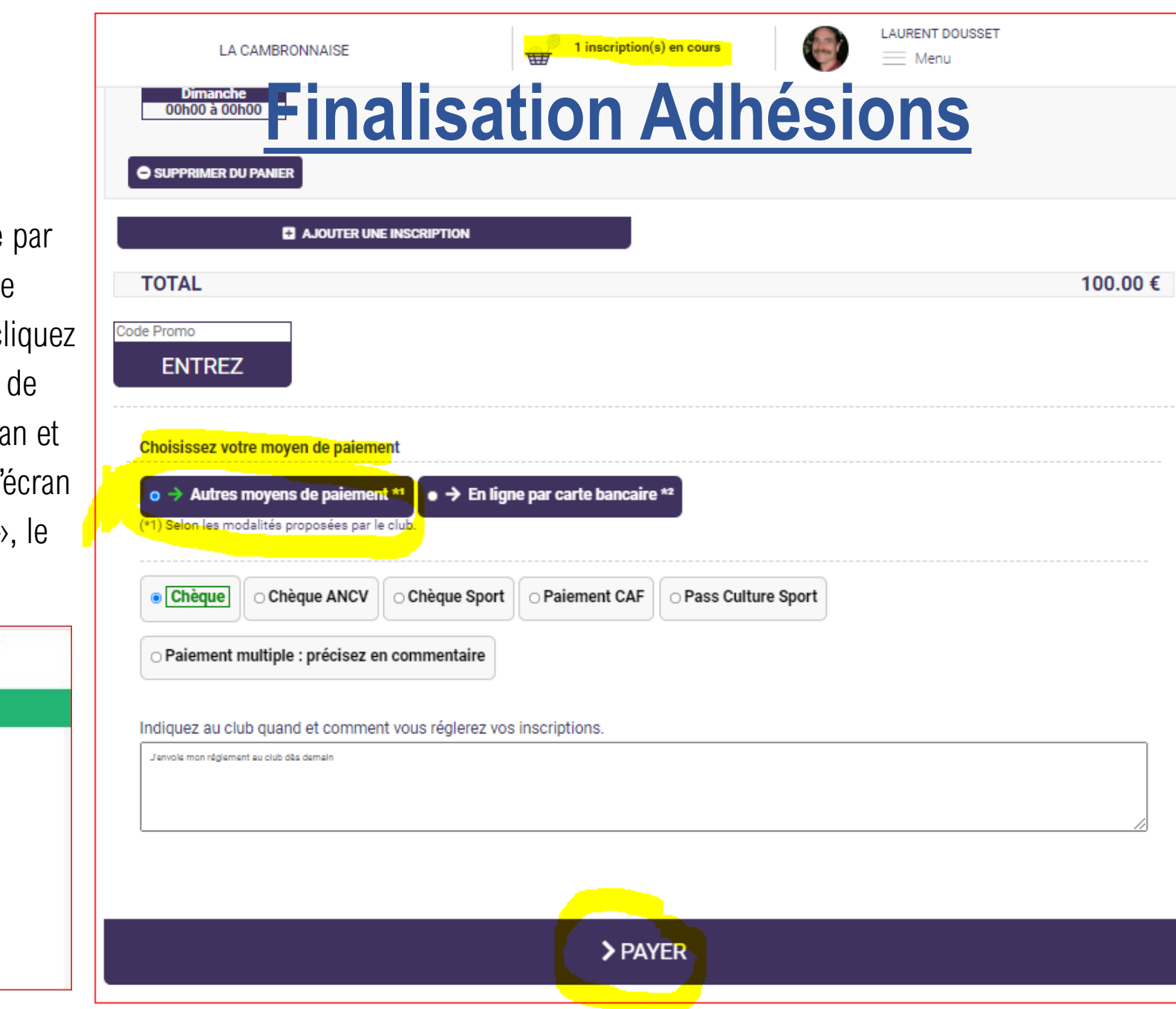